### PENERBITAN SOALAN UJIAN OLEH GURU

1. Sila taipkan Nama Login (USER ID) dan Kata Laluan (PASSWORD) guru pada laman utama untuk login program Zoom A.

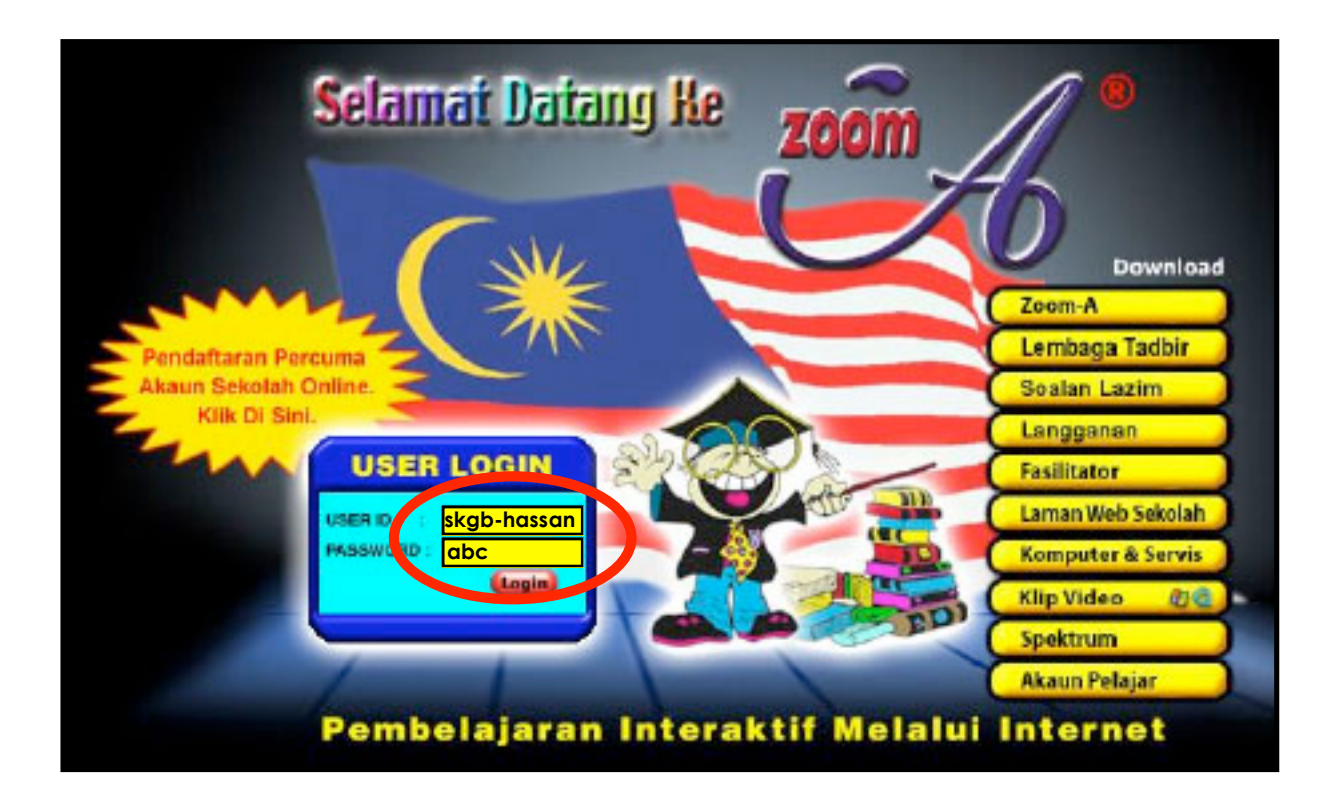

#### 2. Sila klik pada butang "Teruskan".

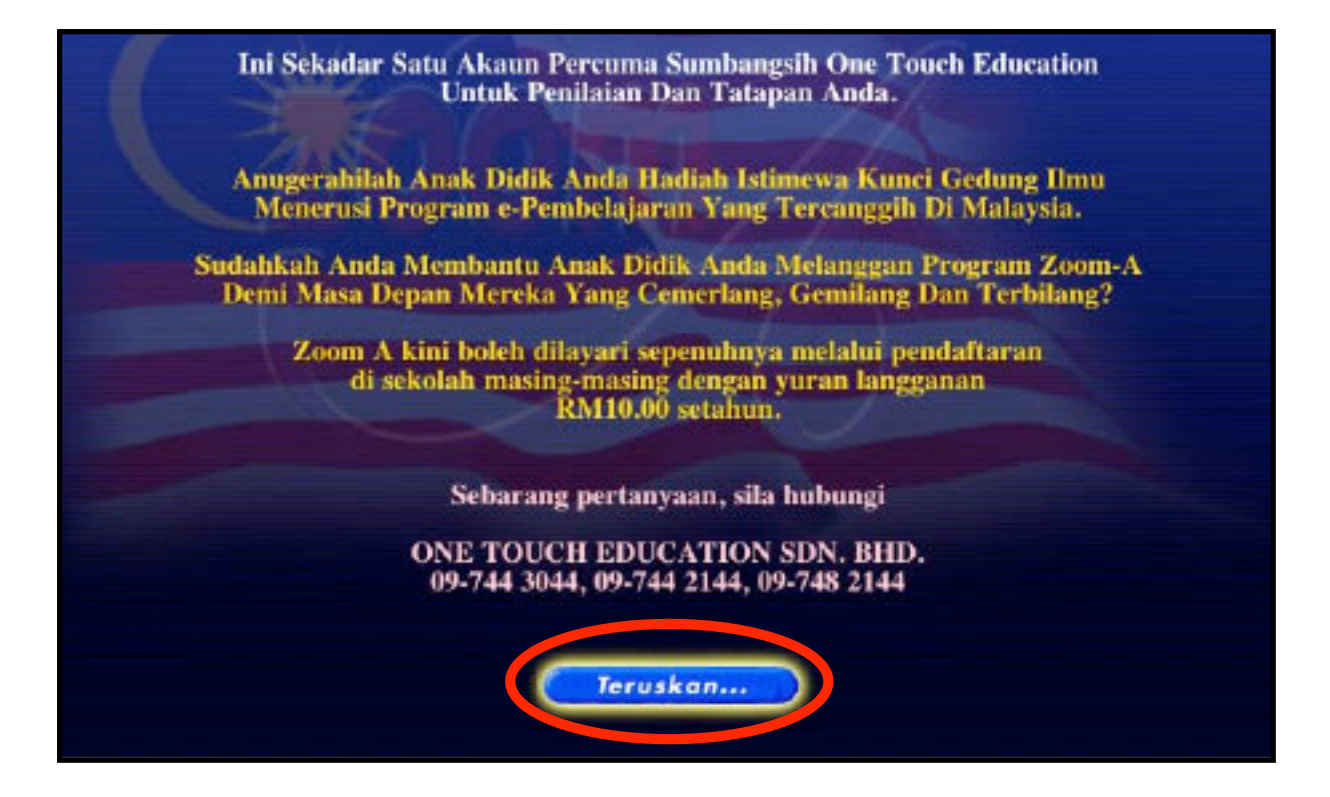

### 3. Sila klik pada butang **"Teruskan"**.

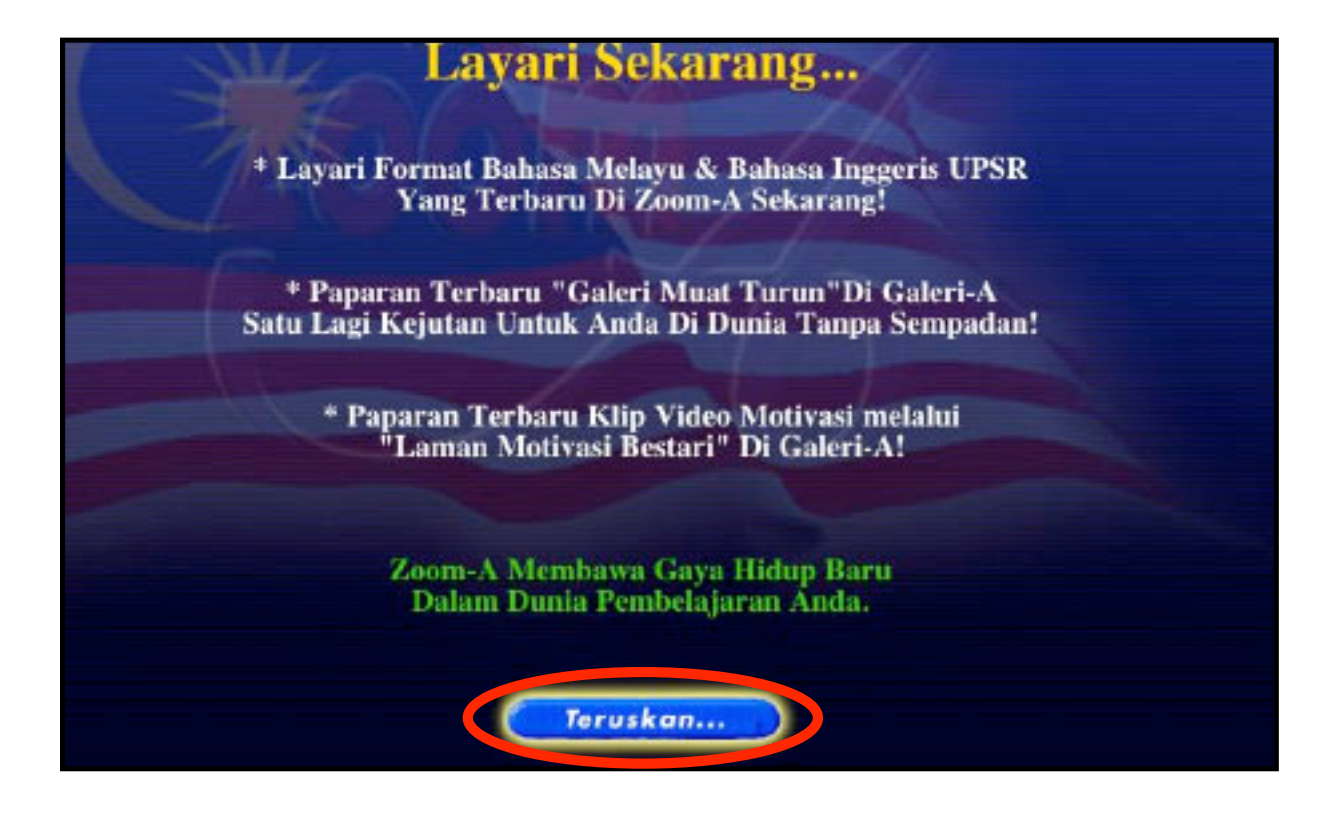

# 4. Sila klik pada butang **"ZOOM A"**.

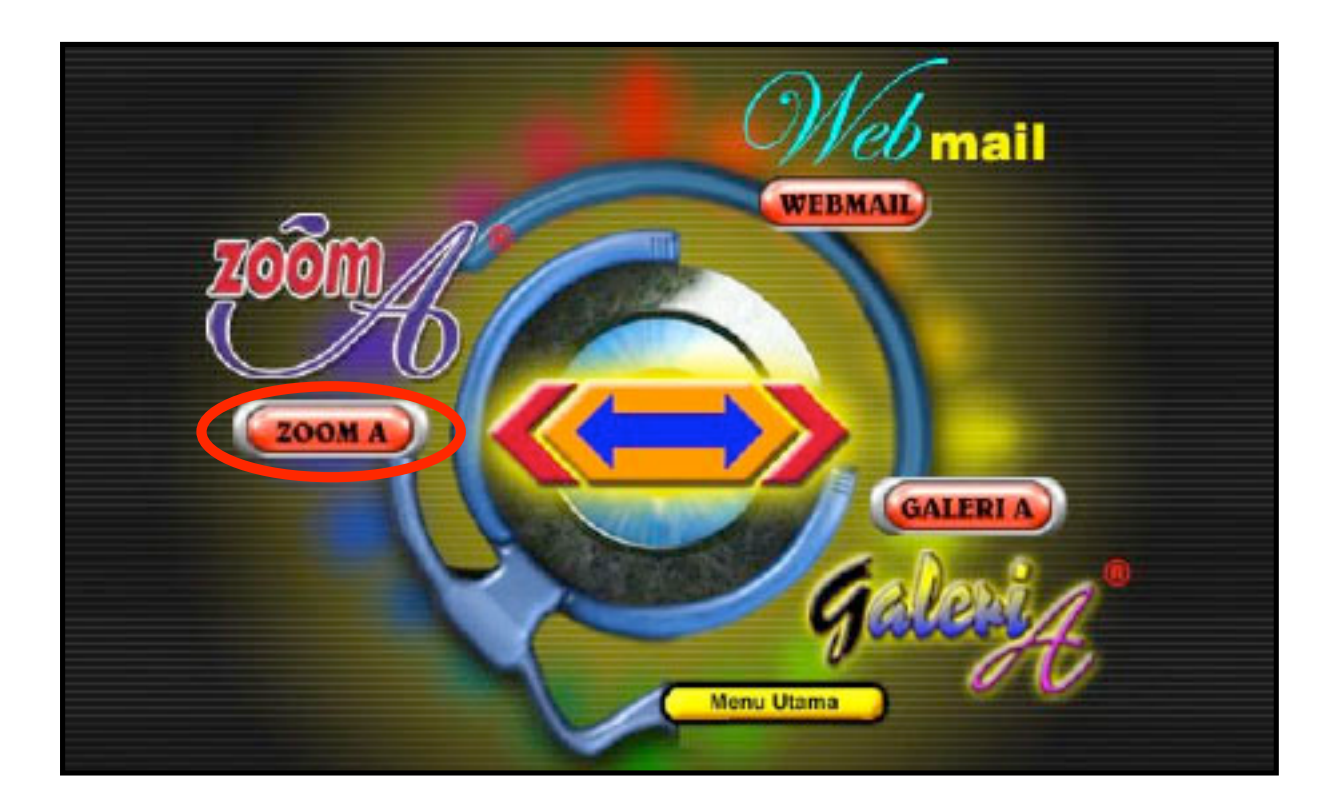

### 5. Sila klik pada butang **"Teruskan"**.

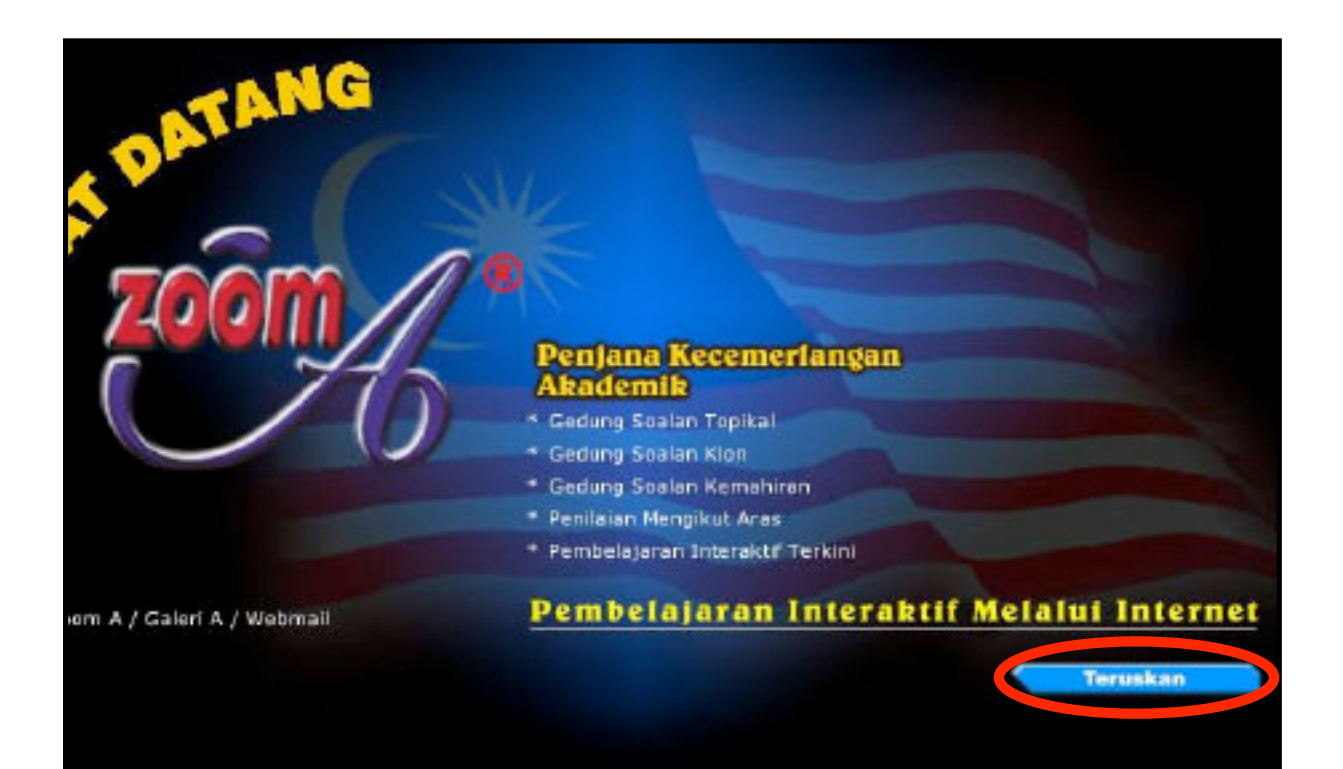

- Sila buat pilihan soalan dan klik sama ada pada 6.
  - a) Soalan topikal ataub) Soalan klon

| Pilih Soalan Topikal |                                                                                                    |
|----------------------|----------------------------------------------------------------------------------------------------|
| Kategori             | sk 💌                                                                                                    |
| Tahun/Ting           | 6 -                                                                                                    |
| Subjek               | SNS -                                                                                                    |
| Bahagian/Tajuk Θ     | <ul> <li>✓ Bahagian A (Seales: 30 ≤ Mana: 45 )</li> <li>✓ Menyiasat Alam Kehidupan</li> <li>✓ Menyiasat Alam Fizikal</li> <li>✓ Menyiasat Alam Bahan</li> <li>✓ Menyiasat Bumi dan Alam Semesta</li> <li>✓ Menyiasat Dunia Teknologi</li> <li>✓ Bahagian B</li> </ul> |
| Aras                 | ☐ Senang<br>☐ Sederhana<br>☐ Susah                                                                                                    |
| Lingkungan           | @ Semual C Klon C Bukan klon                                                                                                    |

- 7. Sila pilih jenis soalan yang dikehendaki mengikut :

  - a) Kategori
    b) Tahun / Ting
    c) Subjek
    d) Bahagian / Tajuk
    e) Aras
    f) Lingkungan

| Pilih Soala                                                             | n Topikal |                                                                                                    |   |
|-------------------------------------------------------------------------|-----------|----------------------------------------------------------------------------------------------------|---|
|                                                                         | Kategori  | sk 🔳                                                                                                    |   |
| Ta                                                                      | hun/Ting  | 6 •                                                                                                    |   |
|                                                                         | Subjek [  | SNS -                                                                                                    |   |
| Klon Bahagian<br>Ujian<br>Markah<br>Wabmail<br>Galeri A<br>Report Ujian | /Tajuk 😁  | <ul> <li>Bahagian A (Soulos: 30 Masa: 45</li> <li>Menyiasat Alam Kehidupan</li> <li>Menyiasat Alam Fizikal</li> <li>Menyiasat Alam Bahan</li> <li>Menyiasat Bumi dan Alam Semesta</li> <li>Menyiasat Dunia Teknologi</li> <li>Bahagian B</li> </ul> | , |
| Profil                                                                  | Aras      | Senang<br>Sodorhana<br>Susah                                                                                                    |   |
| Kelvar Lin                                                              | gkungan d | 🖲 Semua 🥤 Klon 🔿 Bukan klon                                                                                                    |   |

#### 8. Klik pada butang "Confirm".

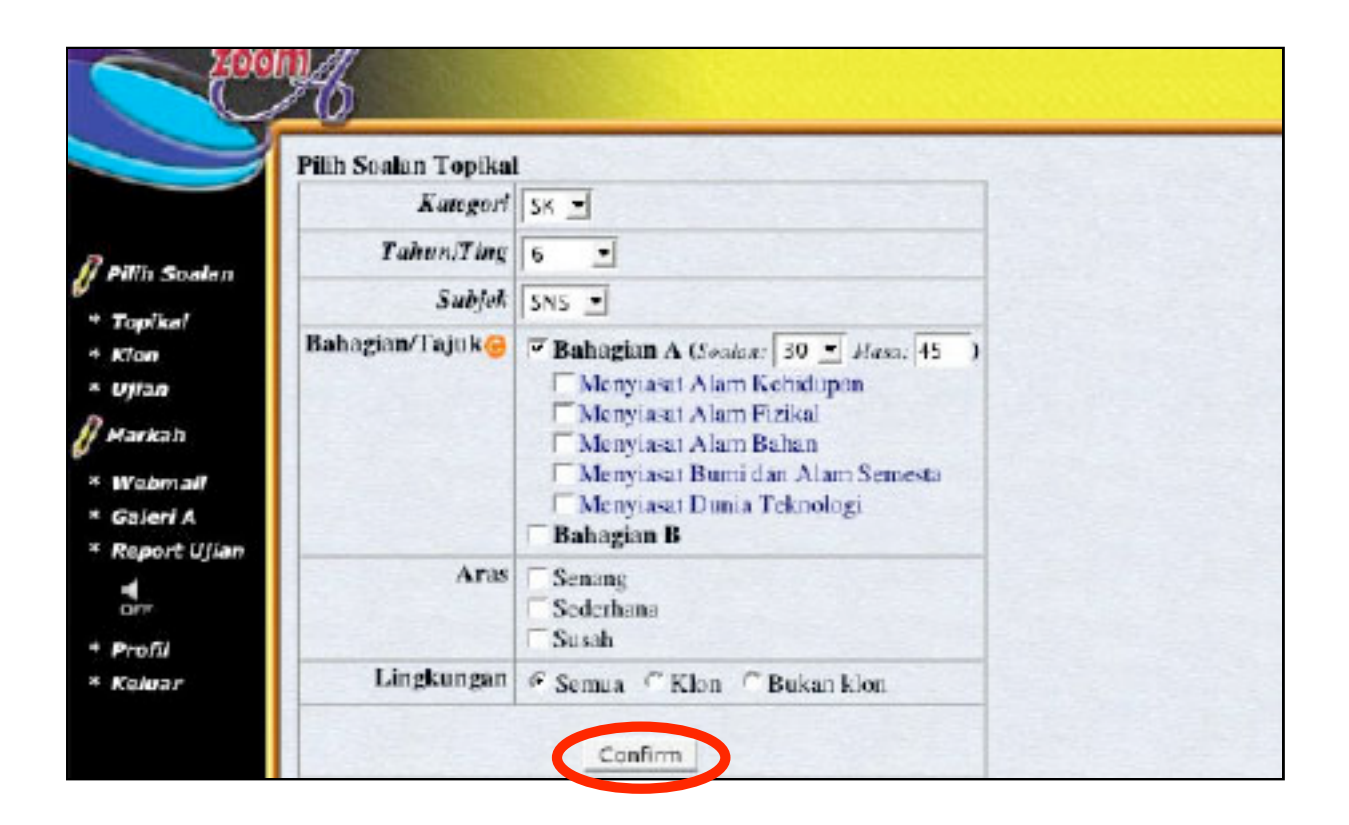

9. Sila klik pada butang "Jadikan ujian".

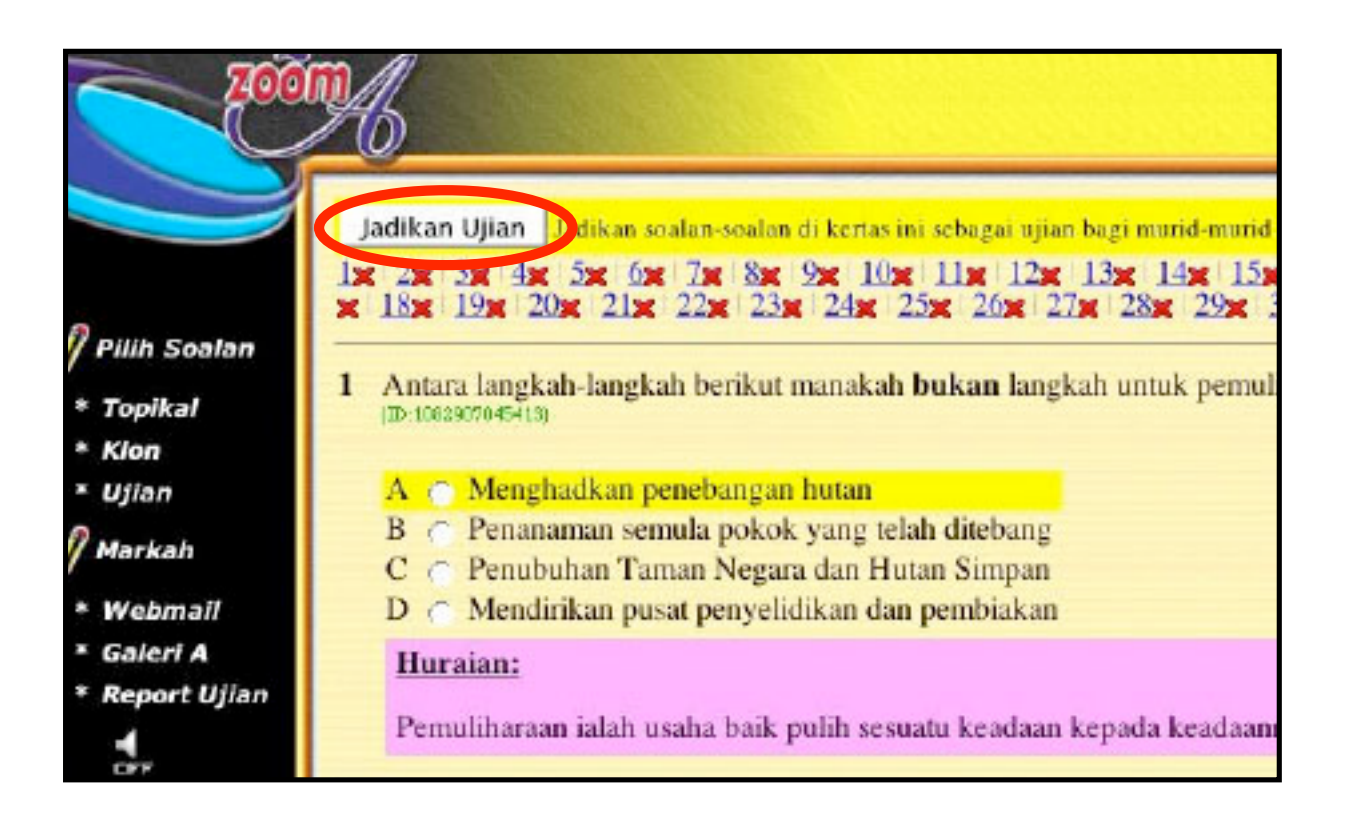

# 10. Sila taipkan tajuk ujian ini.

| Getting Started | Latest Headlines 🊴 | Google Image Result |             |                  |
|-----------------|--------------------|---------------------|-------------|------------------|
|                 | oom/               |                     |             |                  |
|                 | Ujian              |                     |             |                  |
|                 |                    |                     | Guru        | Hascop b. A hmad |
| -               |                    | C                   | Tajuk Ujian | SNS6 (Set 1)     |
| 🖉 Pilih Soalan  |                    |                     | Catatan     |                  |
| * Topikal       |                    |                     |             |                  |
| * Klon          |                    |                     |             |                  |
| * Ujian         |                    |                     |             |                  |
| 🖉 Markah        |                    |                     |             |                  |
| * Webmail       |                    |                     |             | 1                |
| * Galeri A      |                    |                     | Kategori    | SK               |
| + Report Ujia   | 7                  |                     | Subjek      | SNS              |
| -               |                    |                     | Tahun       | 6                |
| OFF             |                    |                     | Bahagian    | Bahagian A       |
| * Profil        |                    |                     |             | □ Semua          |
| * Keluar        |                    |                     | Untuk kelas | 🖻 6 Cempaka      |
|                 |                    |                     |             | 🗹 6 Dahlia       |
|                 |                    |                     |             | 🖻 6 Kenanga      |
|                 |                    |                     | Jenis       | Biasa •          |
|                 |                    |                     | 10          |                  |

11. Kenal pasti dan tandakan kelas sasaran.

| Ujian          |                          |
|----------------|--------------------------|
|                | Guru Hassan b. Ahmad     |
|                | Tajuk Ujian SNS6 (Set 1) |
| Pilih Soalan   | Catatan                  |
| * Topikal      |                          |
| * Klon         |                          |
| * Ujian        |                          |
| 7 Markah       |                          |
| * Webmail      |                          |
| * Galeri A     | Kategori SK              |
| * Report Ujian | Subjek SNS               |
|                | Tahun 6                  |
| OFF            | Bahagian Bahagian A      |
| * Profil       | □ Semua                  |
| * Keluar       | Untuk kelas 6 Cempaka    |
|                | ⊂ 6 Dahlia               |
|                | 19 6 Kenanga             |
|                | Jenis Biasa •            |
|                | Publish                  |

- Pilih jenis ujian yang hendak diadakan. 12.

  - Nota : a) Ujian Biasa (Boleh diterbitkan oleh Guru Penolong)
    b) Ujian Pengesanan (Boleh diterbitkan oleh Guru Panitia dan S/U Peperiksaan)

| TOOM           |                          |
|----------------|--------------------------|
| Uijan          |                          |
|                | Guru Hassan b. Ahmad     |
|                | Tajuk Ujian SNS6 (Set 1) |
| Pillih Soalan  | Catatan                  |
| * Topikal      | 10100142 14220           |
| * Klon         |                          |
| * Ujian        |                          |
| / Markah       |                          |
| * Webmail      |                          |
| * Galeri A     | Kategori SK              |
| + Report Ulian | Subjek SNS               |
|                | Tahun 6                  |
| NT CFF         | Bahagian Bahagian A      |
| * Profil       | □ Semua                  |
| * Keluar       | Untuk kelas F 6 Cempaka  |
|                | ₩ 6 Dahlia               |
|                | Jenis Biasa 💌            |
|                | Publish                  |

13. Klik pada butang "**Publish**" untuk menerbitkan ujian ini untuk dijawab oleh murid sasaran.

| 7000           |                          |
|----------------|--------------------------|
| Ujian          |                          |
|                | Guru Hassan b. Ahmad     |
|                | Tajuk Ujian SNS6 (Set 1) |
| 🖉 Pilih Soalan | Catatan                  |
| * Topikal      |                          |
| * Klon         |                          |
| * Illian       |                          |
| o              |                          |
| // Markah      |                          |
| * Webmail      |                          |
| * Galeri A     | Kategori SK              |
| * Report Ujian | Subjek SNS               |
|                | Tahun 6                  |
| GFF            | Bahagian Bahagian A      |
| * Profil       | ☐ Semua                  |
| * Keluar       | Untuk kelas Cempaka      |
|                | 🕝 6 Dahlia               |
|                | 1º 6 Kenanga             |
|                | Jenis Biasa y            |
|                | Publish                  |

14. Klik pada **'Report Ujian'** untuk melihat ujian yang telah diterbitkan.

|                                | Jenis Guru              | Taink        | Markab | Tahun Kelas                  | SubickB |
|--------------------------------|-------------------------|--------------|--------|------------------------------|---------|
| Pillin Soatan                  | 1.Biasa Hassan b. Ahmad | SNS6 (Set 1) | N/A    | SK UPSR 6 Cempaka,6 Dahlia,6 | SNS B   |
| * Topikal<br>* Klon<br>* Ujian |                         |              |        | PCDaily .                    |         |
| 7 Markaih                      |                         |              |        |                              |         |
| • Webmail                      |                         |              |        |                              |         |
| • Report Ujian                 |                         |              |        |                              |         |
| are.                           |                         |              |        |                              |         |
| • Profil                       |                         |              |        |                              |         |